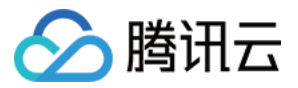

# 远程调试 购买指导 产品文档

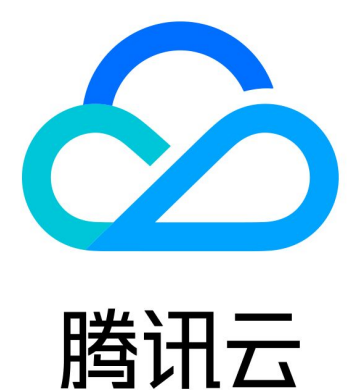

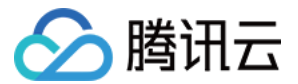

【版权声明】

©2013-2022 腾讯云版权所有

本文档(含所有文字、数据、图片等内容)完整的著作权归腾讯云计算(北京)有限责任公司单独所有,未经腾讯 云事先明确书面许可,任何主体不得以任何形式复制、修改、使用、抄袭、传播本文档全部或部分内容。前述行为 构成对腾讯云著作权的侵犯,腾讯云将依法采取措施追究法律责任。

【商标声明】

# 🔗 腾讯云

及其它腾讯云服务相关的商标均为腾讯云计算(北京)有限责任公司及其关联公司所有。本文档涉及的第三方主体 的商标,依法由权利人所有。未经腾讯云及有关权利人书面许可,任何主体不得以任何方式对前述商标进行使用、 复制、修改、传播、抄录等行为,否则将构成对腾讯云及有关权利人商标权的侵犯,腾讯云将依法采取措施追究法 律责任。

【服务声明】

本文档意在向您介绍腾讯云全部或部分产品、服务的当时的相关概况,部分产品、服务的内容可能不时有所调整。 您所购买的腾讯云产品、服务的种类、服务标准等应由您与腾讯云之间的商业合同约定,除非双方另有约定,否 则,腾讯云对本文档内容不做任何明示或默示的承诺或保证。

【联系我们】

我们致力于为您提供个性化的售前购买咨询服务,及相应的技术售后服务,任何问题请联系 4009100100。

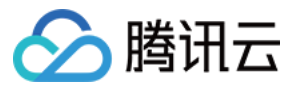

# 文档目录

#### 购买指导

计费方式 购买指引

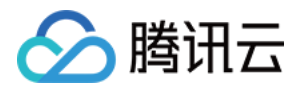

# 购买指导 计费方式

最近更新时间: 2022-04-14 11:20:17

## 产品价格

1元 / 分钟,最少购买15分钟。

## 付费方式

预付费,可以提前购买好时间,测试时再使用。

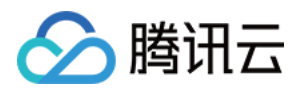

# 购买指引

最近更新时间: 2022-04-14 11:19:53

## 操作场景

本文档指导您如何购买远程调试服务。

### 前提条件

已登录测试服务 WeTest 控制台。

### 操作步骤

#### 购买

- 1. 进入腾讯云官网,选择 远程调试 。
- 2. 进入远程调试产品介绍页面,单击**立即购买**。
- 3. 进入购买页面,每次至少购买15分钟。

Wetest测试服务

| 选购产品  | 远程调试 ~                                                          | Ē |
|-------|-----------------------------------------------------------------|---|
|       | 15分钟     1200分钟     2400分钟     3600分钟     -     15     +     分钟 |   |
| 所属项目  | 默认项目 ~                                                          | Ē |
| 总计费用: | 核对信息并支付                                                         |   |

#### 查看购买额度

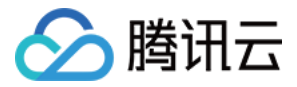

#### 1. 购买完成后,单击控制台左侧菜单栏额度与使用,您可以查看购买到的额度。

#### 额度与使用

| 我的额度 购买 2         |                |                |                |                |                  |  |  |  |  |
|-------------------|----------------|----------------|----------------|----------------|------------------|--|--|--|--|
| 标准兼容              | 专家兼容iOS完整版     | 专家兼容iOS精华版     | 专家兼容安卓精华版      | 专家兼容安卓完整版      | 云真机              |  |  |  |  |
| 赠送:0台<br>购买:0台    | 赠送:0次<br>购买:0次 | 赠送:0次<br>购买:0次 | 赠送:0次<br>购买:0次 | 赠送:0次<br>购买:0次 | 赠送:0分钟<br>购买:0分钟 |  |  |  |  |
| 使用明细              |                |                |                |                |                  |  |  |  |  |
| 使用明细              |                |                |                |                |                  |  |  |  |  |
| <b>使用明细</b> 今天 昨天 | 近7天 近30天 请选择   | 辛日期 節          |                |                |                  |  |  |  |  |

2. 使用时,在"确认消费"的弹框页,也可以查看到购买的额度。

| 确认消费           |                                                                                 | × |
|----------------|---------------------------------------------------------------------------------|---|
|                |                                                                                 |   |
| 消费产品           | 云真机                                                                             |   |
| 具体内容           | 15分钟 30分钟 1个小时                                                                  |   |
| 共享报告           | 默认项目 ▼ 创建共享团队                                                                   |   |
| 消费选项           | <ul> <li>■ 贈送时间 0分钟</li> <li>● 已购时间 2分钟</li> <li>▶ 购买 </li> <li>▶ 刷新</li> </ul> |   |
|                | ① 余额不足,请前往购买。                                                                   |   |
| T <sup>1</sup> | 前本 取消 请在 59 秒内确认                                                                |   |